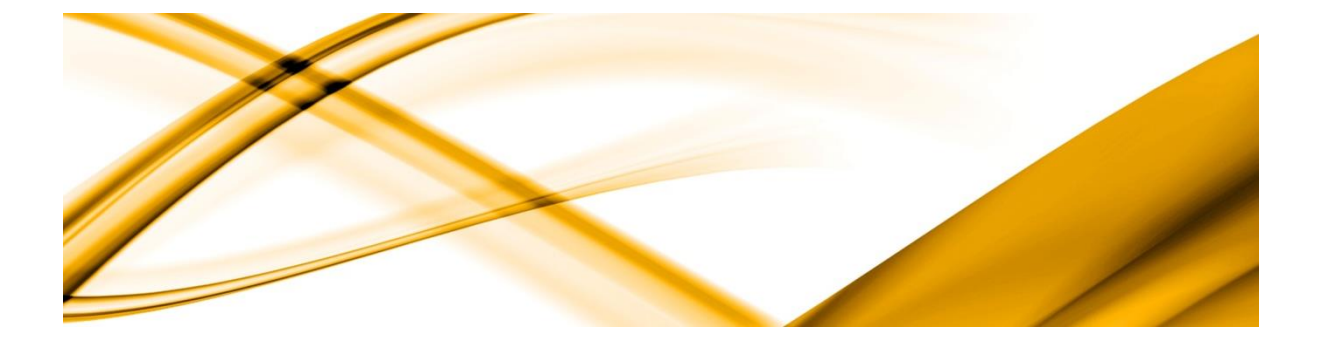

# eso informační systémy

# Ročné zúčtovanie dane

ESO9 international a.s. U Mlýna 2305/22, 141 00 Praha 4 – Záběhlice tel.: +420 228 809 000 e-mail: <u>info@eso9.cz</u> www.eso9.cz Zpracoval: Saloň Dne: 1.3.20

Saloňová Lenka 1.3.2024

Revize: Dne: 13.3.2024

### Obsah

| ROČNÉ ZÚČTOVANIE DANE                   | . 2 |
|-----------------------------------------|-----|
| ČINNOSŤ 1.1.8.1 – ROČNÉ ZÚČTOVANIE DANE | . 2 |
| Formulár                                | . 2 |
| VÝΡΟČΕΤ ROČNÉHO ZÚČTOVANIA DANE         | . 3 |
| Daňový bonus na dieťa                   | . 6 |
| ZAMESTNANEC S VIACERÝMI ZAMESTNÁVATEĽMI | . 6 |
| Κονεζνή νγροζετ                         | . 7 |
| ROČNÉ ZÚČTOVANIE DANE VO VÝPOČTE MIEZD  | . 8 |

## Ročné zúčtovanie dane

### Činnosť 1.1.8.1 – Ročné zúčtovanie dane

Ročné zúčtovanie dane je vhodné spracovať pred vlastným výpočtom miezd za obdobie, v ktorom je potrebné ročné zúčtovanie vykonať. Ročné zúčtovanie dane sa vypočíta vždy v aktuálnom období. Pokiaľ je aktuálne obdobie 2024.02, tak sa spracované ročné zúčtovanie vykoná v tomto období. To znamená, že je nutné vždy skontrolovať aktuálne obdobie v danej aplikácii, aby nedošlo k nežiadanej zmene vypočítaných miezd. Pre výpočet ročného zúčtovania dane je určená činnosť 1.1.8.1 – Ročné zúčtovanie dane, prípadne danú činnosť môžeme nájsť na stránke nastavení v prvom stĺpci vľavo dole v sekcii "Ostatné".

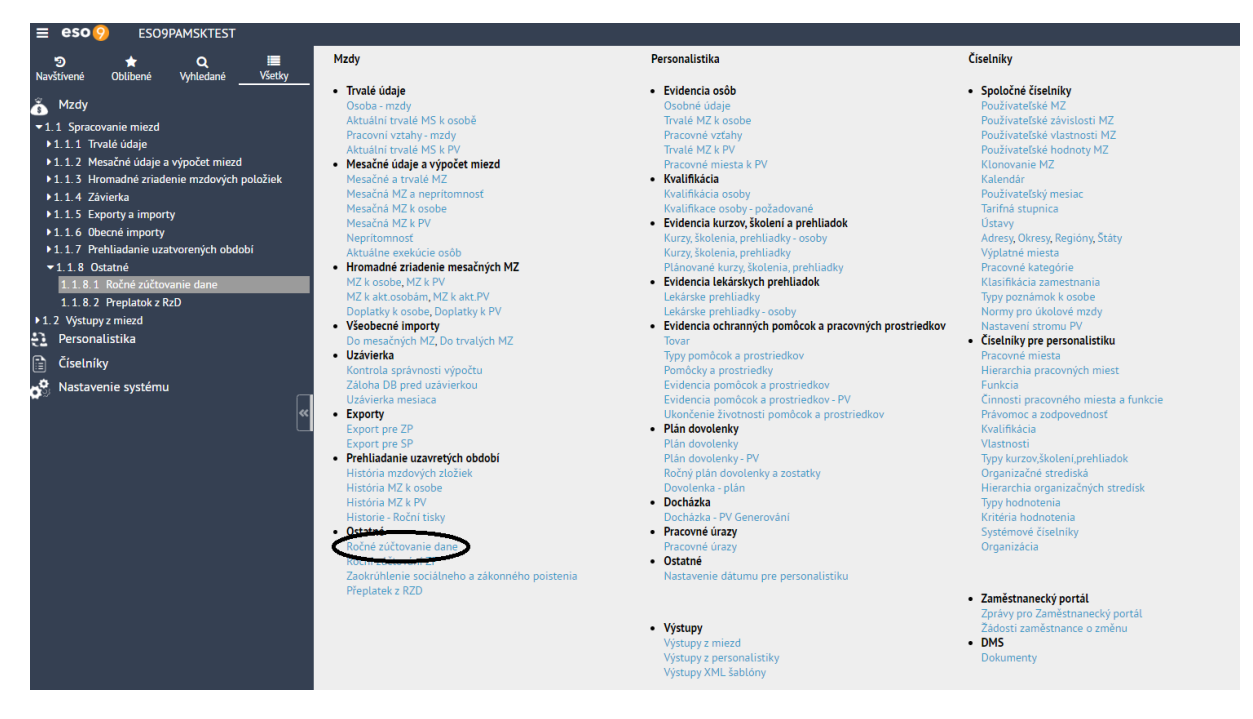

### Formulár

Formulár ročného zúčtovania dane má 3 časti.

| <b>《</b> 1/8                      | <b>&gt;                                    </b> | ~        | Osoba                       |               | 🖽 Tabulka       | Ø Detail Q ▼ C ≡         | «  | <                                                                     | 1/1 > ≫ ~                                                                                | Ro    | čné zúčtovanie preddavkov na daň                        |             |  |
|-----------------------------------|-------------------------------------------------|----------|-----------------------------|---------------|-----------------|--------------------------|----|-----------------------------------------------------------------------|------------------------------------------------------------------------------------------|-------|---------------------------------------------------------|-------------|--|
|                                   |                                                 |          |                             |               |                 | Zustavy -                | 01 | 1 0                                                                   | hrn zúčtovaných a vyplatený                                                              | ch p  | ríjmov                                                  | $\parallel$ |  |
| Previesť z                        | Os. číslo                                       | Priez    | Meno                        | Rodné čísle   | Stredisko       |                          | 01 | 1a Ú                                                                  | Úhrn príjmov plynúcich na základe dohôd o prácach vykonávaných mimo pracovného pomeru    |       |                                                         |             |  |
| - N¥                              | ~                                               | ~        | ~                           | ~             | ~               |                          |    | Za                                                                    | áklad dane od iného zamestr                                                              | náva  | teľa                                                    |             |  |
| lie                               | 07                                              | Čie      | Gargamel                    | 970305        |                 |                          |    | Ú                                                                     | hrn povinného poistného                                                                  |       |                                                         |             |  |
| lie<br>                           | 03                                              | Kolár    | Róbert                      | 710919        |                 |                          | 03 | 2                                                                     | has a sister (b a sec                                                                    | - soc | tiålne poistenie                                        |             |  |
| lie<br>Lie                        | 09                                              | LIS      | veronika                    | 755720        |                 |                          | Ш. | 1                                                                     | nrn poistneno na                                                                         | - zdr | avotné poistenie                                        |             |  |
| io                                | 05                                              | Sal      | Donica                      | 055104        |                 |                          | 03 | )3 Za                                                                 | áklad dane                                                                               |       |                                                         |             |  |
| no                                | 01                                              | Sal      | Lenka                       | 975308        | 00              |                          |    |                                                                       |                                                                                          | 04a   | na daňovníka                                            |             |  |
| no                                | 06                                              | Sal      | Michaela                    | 956007        |                 |                          | Ш. | N                                                                     | ezdaniteľné položky                                                                      | 04b   | na manželku (manžela)                                   |             |  |
| ie                                | 08                                              | Sm       | Anton                       | 951212        |                 |                          | 04 | <sup>)4</sup> zá                                                      | klad dane                                                                                | 04c   | na zaplatené príspevky na doplnk. dôchodkové sporenie   |             |  |
|                                   |                                                 |          |                             |               |                 |                          | Ш. |                                                                       |                                                                                          | Spo   | lu r. 04a - r. 04d                                      |             |  |
|                                   |                                                 |          |                             |               |                 |                          | 0  | )5 Z(                                                                 | daniteľná mzda                                                                           |       |                                                         |             |  |
|                                   |                                                 |          |                             |               |                 |                          | 06 | )6 D.                                                                 | aň                                                                                       |       |                                                         |             |  |
| 4 4 1/1 > >>  Akce aktuální osoby |                                                 |          |                             |               |                 |                          | 07 | 07 Zamestnanecká prémia                                               |                                                                                          |       |                                                         |             |  |
|                                   |                                                 |          |                             |               |                 |                          | 08 | )8 SI                                                                 | uma zamestnaneckej prémie                                                                | nes   | orávne vyplatenej zamestnávateľom                       |             |  |
|                                   | 2024                                            | 1.01     | Áno / Nie                   | Výpočet       | mzdy Z          | ušiť MZ                  | 09 | 9 N                                                                   | Nárok na daňový bonus                                                                    |       |                                                         |             |  |
|                                   |                                                 |          |                             |               |                 |                          | 10 | 10 Daňový bonus priznaný a vyplatený<br>11 Daňový bonus na vyplatenie |                                                                                          |       |                                                         |             |  |
| < 0/0                             | > >>                                            | ~        | <ul> <li>Vybrané</li> </ul> | trvalé MS k o | sobě 🎟 Tabulka  | 🕼 Detail Q 🕇 C 🚍         | 11 |                                                                       |                                                                                          |       |                                                         |             |  |
| Uložiť                            | Nový                                            |          |                             |               |                 |                          | 13 | 2 D                                                                   | aňový bonus na vyplatenie zi                                                             | niže  | ný o daň                                                |             |  |
| ód mzdo                           | vej zlo Náz                                     | ov zložk | y                           | Platí od dát  | umu Plati do dá | umu Rodinný príslušn Men | 13 | 3 D.                                                                  | Daňový bonus na vybratie                                                                 |       |                                                         |             |  |
|                                   |                                                 |          |                             |               |                 |                          | 14 | 4 Ú                                                                   | ÚDaň znížená o daňový bonus – počíta sa ako r. 06 – r.09 větší 0 (značenie vo formulári) |       |                                                         |             |  |
|                                   |                                                 |          |                             |               |                 |                          | 15 | 5 N                                                                   | árok na daňový bonus na zap                                                              | olate | né úroky                                                |             |  |
|                                   |                                                 |          |                             |               |                 |                          | 16 | .6 D                                                                  | aňový bonus na zaplatené úr                                                              | oky   | na vyplatenie – (r. 15 – r.14) větší 0                  |             |  |
|                                   |                                                 |          |                             |               |                 |                          | 17 | 7 D                                                                   | aň znížená o daňový bonus a                                                              | l o d | aňový bonus na zaplatené úroky -( r. 14 – r.15) větší 0 |             |  |
|                                   |                                                 |          |                             |               |                 |                          | 18 | 8 Ú                                                                   | Úhro preddavkov na daň                                                                   |       |                                                         |             |  |
|                                   |                                                 |          |                             |               |                 |                          | 19 | 9 N                                                                   | edoplatok dane                                                                           |       |                                                         |             |  |
|                                   |                                                 |          |                             |               |                 |                          | 20 | 0 Pr                                                                  | replatok dane                                                                            |       |                                                         |             |  |
|                                   |                                                 |          |                             |               |                 |                          |    | D                                                                     | aň na úhradu                                                                             |       |                                                         |             |  |
|                                   |                                                 |          |                             |               |                 |                          | 21 | 1                                                                     | aňový preplatok                                                                          |       |                                                         |             |  |
|                                   | _                                               |          | _                           | _             |                 | Þ                        |    | -                                                                     |                                                                                          | od z  | amestnanca vyberie sumu                                 |             |  |
|                                   |                                                 |          |                             |               |                 |                          | 22 | 2 Z                                                                   | amestnávateľ                                                                             |       |                                                         | -++         |  |

Vľavo hore sa zobrazí zoznam osôb. Vpravo je k dispozícii formulár pre zadávanie ručných vstupov k ročnému zúčtovaniu dane a zobrazení vlastného výpočtu RZD. Vľavo uprostred pod zoznamom osôb sú ovládacie tlačidlá Vľavo dole sú zobrazené Trvalé mzdové zložky k osobe, ktoré priamo súvisia s ročným zúčtovaním dane. Je možné ich upraviť tak, aby zodpovedali požiadavkám na ročné zúčtovanie dane. Pred samotným výpočtom je nevyhnutné skontrolovať dátumy "Platí od" a "Platí do" na zobrazených trvalých mzdových zložkách k osobe, ktoré udávajú druh daňových odpočtov a nárok na daňový bonus.

## Výpočet ročného zúčtovania dane

Na trvalých mzdových zložkách k osobe súvisiacich s ročným zúčtovaním dane je rozhodujúca platnosť. Pri zadávaní novej osoby a zakladaní jej trvalých mzdových zložiek sa automaticky naplní dátum "Platí od" prvým dňom kalendárneho mesiaca, v ktorom je mzdová zložka vytvorená.

| ~          | < 1/4 > >       | ≫ ∨ Vybrané tr          | valé MS k osobě 🎟 Tabulka 📝      | Detail <b>Q</b> 🕇 | r C ≡  |
|------------|-----------------|-------------------------|----------------------------------|-------------------|--------|
|            | Uložiť Nov      | vý Zmazať               | $\frown$                         |                   |        |
| $\bigcirc$ | Kód mzdovej zlo | Názov zložky            | Platí od dátumu. Platí do dátumu | Rodinný Me        | eno RP |
|            | M0221           | Nový daňový bonus na di | 01.07.2022                       | 07570 De          | enisa  |
|            | M0221           | Nový daňový bonus na di | 01.09.2022                       | 04052 Igo         | or     |
| $\Box$     | M0221           | Nový daňový bonus na di | 01.09.2022                       | 10522 Ing         | grid   |
| $\Box$     | M0221           | Nový daňový bonus na di | 01.09.2027                       | 12123 Jur         | aj     |
|            |                 |                         | $\smile$                         |                   |        |

Môže však nastať prípad, že zamestnanec nastúpi 01. apríla, avšak pre ročné zúčtovanie môže táto osoba uplatňovať nárok na daňový bonus za celý kalendárny rok (v prípade splnenia podmienky, že dieťa nepreruší štúdium) – na mzdovej zložke bude teda potrebné upraviť "Platí od dátumu" na 01.01.2023. V prípade, že položku nie je možné upraviť, znamená to, že v aktuálnom období už existujú vypočítané mesačné mzdové zložky k osobe. V tomto prípade je nutné pomocou tlačidla "Zrušiť MZ" zrušiť už vypočítané mesačné mzdové zložky. Z tohto dôvodu odporúčame najskôr vykonať všetky akcie spojené s výpočtom ročného zúčtovania dane a až potom spracovávať mzdy za aktuálne obdobie.

| ~~ | <b>&lt;</b> 1/1 | > | »>      | Akce aktuální osoby    |           |
|----|-----------------|---|---------|------------------------|-----------|
|    |                 |   | 2024.01 | Áno / Nie Výpočet mzdy | Zrušiť MZ |

Pomocou tlačidla "Áno/Nie" sa u osôb, ktorým chcete vykonať ročné zúčtovanie dane v aktuálnom mesiaci, zmení hodnota v stĺpci "Previesť zúčtovanie" z Nie na Áno. Táto akcia automaticky založí v aktuálnom mesiaci mesačnú mzdovú zložku k osobe M008 – Vykonať ročné zúčtovanie a umožní ručné vstupy údajov, ktoré nie sú v dátach zo spracovania miezd v minulom roku.

# Pozor, opätovné stlačenie tlačidla "Áno/Nie" môže zrušiť aj už zadané ručné vstupy ročného zúčtovania!!

Použitím tlačidla "Áno/Nie" sa okrem hodnoty stĺpca "Vykonať zúčtovanie" zmení aj obsah a forma formulára pre výpočet ročného zúčtovania tak, aby bolo možné ručne zadať hodnoty položiek, ktoré nie je možné zistiť z vypočítaných miezd v minulom roku.

Pomocou tlačidla "Výpočet mzdy" sa spustí výpočet mzdy a ročné zúčtovanie sa prepočíta vrátane zadaných ručných vstupov a aktualizuje sa formulár ročného zúčtovania dane. Po ukončení zadávania ručných vstupov, alebo ich oprave je nutné vždy spustiť výpočet mzdy.

Pred zadaním ručných vstupov sa po stlačení Výpočtu mzdy vo formulári zobrazia všetky vypočítané hodnoty. V pravom stĺpci sú zobrazené hodnoty vypočítané z miezd v minulom roku a tieto hodnoty je možné skontrolovať s hodnotami uvedenými v mzdovom liste.

|     |                                  | ~      | Roche zuctovanie preddavkov na dan                           |         |        |          |  |  |
|-----|----------------------------------|--------|--------------------------------------------------------------|---------|--------|----------|--|--|
| 01  | Úhrn zúčtovaných a vypla         | tenýc  | h príjmov                                                    |         |        | 12139.55 |  |  |
| 01a | Úhrn príjmov plynúcich n         | M095   | 0,00                                                         | 0.00    |        |          |  |  |
|     | Základ dane od iného zan         | M097   | 0,00                                                         | 10512.9 |        |          |  |  |
|     | Úhrn povinného poistnéh          | M096   | 0,00                                                         | 1626.6  |        |          |  |  |
| 02  | úbra poistaóbo po                | - soc  | iálne poistenie                                              | M096A   | 0,00   | 1141.0   |  |  |
|     | unin poistneno na                | - zdr  | avotné poistenie                                             | M096B   | 0,00   | 485.5    |  |  |
| 03  | Základ dane                      |        |                                                              |         |        | 10512.9  |  |  |
|     |                                  | 04a    | na daňovníka                                                 | M081D   | 0,00   | 4922.82  |  |  |
| 04  | Nezdaniteľné položky             | 04b    | na manželku (manžela)                                        | M091    | 0,00   | 0.0      |  |  |
| 04  | základ dane                      | 04c    | na zaplatené príspevky na doplnk. dôchodkové sporenie        | M093B   | 0,00   | 180.0    |  |  |
|     |                                  | Spol   | u r. 04a - r. 04d                                            |         |        | 5102.82  |  |  |
| 05  | Zdaniteľná mzda                  |        |                                                              |         |        | 5410.0   |  |  |
| 06  | Daň                              |        |                                                              |         |        | 1027.9   |  |  |
| 07  | Zamestnanecká prémia             | 0,00   | 0.0                                                          |         |        |          |  |  |
| 08  | Suma zamestnaneckej pre          |        |                                                              | 0.0     |        |          |  |  |
| 09  | Nárok na daňový bonus            |        | M102B                                                        | 0,00    | 4310.2 |          |  |  |
| 10  | Daňový bonus priznaný a          | vypla  | tený                                                         | M099    | 0,00   | 4310.3   |  |  |
| 11  | Daňový bonus na vyplate          | nie    |                                                              |         |        | 0.0      |  |  |
| 12  | Daňový bonus na vyplate          | nie zn | ížený o daň                                                  |         |        | 0.0      |  |  |
| 13  | Daňový bonus na vybratie         | 2      |                                                              |         |        | 0.0      |  |  |
| 14  | ÚDaň znížená o daňový b          | onus - | - počíta sa ako r. 06 – r.09 větší 0 (značenie vo formulári) |         |        | 0.0      |  |  |
| 15  | Nárok na daňový bonus n          | a zapl | atené úroky                                                  | M090B   | 0,00   | 0.0      |  |  |
| 16  | Daňový bonus na zaplate          | né úro | ky na vyplatenie – (r. 15 – r.14) větší 0                    |         |        | 0.0      |  |  |
| 17  | Daň znížená o daňový boi         | nus a  | o daňový bonus na zaplatené úroky -( r. 14 – r.15) větší 0   |         |        | 0.0      |  |  |
| 18  | Úhrn preddavkov na daň M098 0,00 |        |                                                              |         |        |          |  |  |
| 19  | Nedoplatok dane                  |        |                                                              |         |        |          |  |  |
| 20  | ) Preplatok dane                 |        |                                                              |         |        |          |  |  |
| 21  | Daň na úhradu                    |        |                                                              |         |        | 0.0      |  |  |
| 21  | Daňový preplatok                 |        |                                                              |         |        | 34.14    |  |  |
| 22  | Zamostańystoľ                    | od za  | amestnanca vyberie sumu                                      |         |        | 0.00     |  |  |
| 122 | Zamestnavatet                    | Vypl   | atí zamestnancovi sumu                                       |         |        | 34.14    |  |  |

K 
 K 
 K 
 K 
 K 
 K 
 K 
 K 
 K 
 K 
 K 
 K 
 K 
 K 
 K 
 K 
 K 
 K 
 K 
 K 
 K 
 K 
 K 
 K 
 K 
 K 
 K 
 K 
 K 
 K 
 K 
 K 
 K 
 K 
 K 
 K 
 K 
 K 
 K 
 K 
 K 
 K 
 K 
 K 
 K 
 K 
 K 
 K 
 K 
 K 
 K 
 K 
 K 
 K 
 K 
 K 
 K 
 K 
 K 
 K 
 K 
 K 
 K 
 K 
 K 
 K 
 K 
 K 
 K 
 K 
 K 
 K 
 K 
 K 
 K 
 K 
 K 
 K 
 K 
 K 
 K 
 K 
 K 
 K 
 K 
 K 
 K 
 K 
 K 
 K 
 K 
 K 
 K 
 K 
 K 
 K 
 K 
 K 
 K 
 K 
 K 
 K 
 K 
 K 
 K 
 K 
 K 
 K 
 K 
 K 
 K 
 K 
 K 
 K 
 K 
 K 
 K 
 K 
 K 
 K 
 K 
 K 
 K 
 K 
 K 
 K 
 K 
 K 
 K 
 K 
 K 
 K 
 K 
 K 
 K 
 K 
 K 
 K 
 K 
 K 
 K 
 K 
 K 
 K 
 K 
 K 
 K 
 K 
 K 
 K 
 K 
 K 
 K 
 K 
 K 
 K 
 K 
 K 
 K 
 K 
 K 
 K 
 K 
 K 
 K 
 K 
 K 
 K 
 K 
 K 
 K 
 K 
 K 
 K 
 K 
 K 
 K 
 K 
 K 
 K 
 K 
 K 
 K 
 K 
 K 
 K 
 K 
 K 
 K 
 K 
 K 
 K 
 K 
 K 
 K 
 K 
 K 
 K 
 K 
 K 
 K 
 K 
 K 
 K 
 K 
 K 
 K 
 K 
 K 
 K 
 K 
 K 
 K 
 K 
 K 
 K 
 K 
 K 

K 
 K 
 K 
 K 
 K 
 K 
 K 
 K 
 K 
 K 
 K 
 K 
 K 
 K 
 K 
 K 
 K 
 K 
 K 
 K 
 K 
 K 
 K 
 K 
 K 
 K 
 K 
 K 
 K 
 K 
 K 
 K 
 K 
 K 
 K 
 K 
 K 
 K 
 K 
 K 
 K 
 K 
 K 
 K 
 K 
 K 
 K 
 K 
 K 
 K 
 K 
 K 
 K 
 K 
 K 
 K 
 K 
 K 
 K 
 K 
 K 
 K 
 K 
 K 
 K 
 K 
 K 
 K 
 K 
 K 
 K 
 K 
 K 
 K

Tlačidlo "Zrušiť MZ" sa používa pri opravách vo vybraných trvalých mzdových zložkách k osobe, pokiaľ nie je možné vykonať opravu údajov z dôvodu, že už bol spustený výpočet mzdy v aktuálnom období.

Pri automatickom výpočte sa pri nezdaniteľnej časti na daňovníka prihliada na základ dane vyšší, než 100násobok životného minima (riadok 04a). V prípade dôchodcu sa do riadku 04a zadáva iba hodnota dôchodku, o ktorú má byť ponížená nezdaniteľná časť základu dane v prípade, že dôchodca má nárok na uplatnenie nezdaniteľnej časti základu dane. V prípade, že je hodnota dôchodku vyššia, ako hodnota NČZD platná v aktuálnom období, je nutné zadať do riadku túto hodnotu. Do riadku 04b sa zadáva hodnota nezdaniteľnej časti na manžela/manželku.

Do riadku 04c sa zadáva hodnota zaplatených príspevkov na doplnkové dôchodkové sporenie, max. 180,00€.

Do riadku 15 sa zadáva hodnota nároku na daňový bonus za zaplatené úroky (max 400€), respektíve daňový bonus zo zvýšenia splátky (75% rozdielu medzi nižšou priemernou ročnou splátkou 2022 a vyššou priemernou ročnou splátkou 2023, max 1800€).

| 01  | Úhrn zúčtovaných a vyplat | ených   | príjmov                                                    |       |      | 0.00 |  |  |  |
|-----|---------------------------|---------|------------------------------------------------------------|-------|------|------|--|--|--|
| 01a | Úhrn príjmov plynúcich na | zákla   | de dohôd o prácach vykonávaných mimo pracovného pomeru     | M095  | 0,00 | 0.00 |  |  |  |
|     | Základ dane od iného zam  | M097    | 0,00                                                       | 0.00  |      |      |  |  |  |
|     | Úhrn povinného poistného  | M096    | 0,00                                                       | 0.00  |      |      |  |  |  |
| 02  | úbra poistaíbe na         | - soc   | iálne poistenie                                            | M096A | 0,00 | 0.00 |  |  |  |
|     | unin poistneno na         | - zdra  | avotné poistenie                                           | M096B | 0,00 | 0.00 |  |  |  |
| 03  | Základ dane               |         |                                                            |       |      | 0.00 |  |  |  |
|     |                           | 04a     | na daňovníka                                               | M081D | 0,00 | 0.00 |  |  |  |
|     | Nezdaniteľné položky      | 04b     | na manželku (manžela)                                      | M091  | 0,00 | 0.00 |  |  |  |
| 04  | základ dane               | 04c     | na zaplatené príspevky na doplnk. dôchodkové sporenie      | M093B | 0,00 | 0.00 |  |  |  |
|     |                           | Spol    | u r. 04a - r. 04d                                          |       |      | 0.00 |  |  |  |
| 05  | Zdaniteľná mzda           |         |                                                            |       |      | 0.00 |  |  |  |
| 06  | Daň                       |         |                                                            |       |      | 0.00 |  |  |  |
| 07  | Zamestnanecká prémia      |         |                                                            | M100  | 0,00 | 0.00 |  |  |  |
| 08  | Suma zamestnaneckej pré   | mie ne  | esprávne vyplatenej zamestnávateľom                        |       |      | 0.00 |  |  |  |
| 09  | Nárok na daňový bonus     | M102B   | 0,00                                                       | 0.00  |      |      |  |  |  |
| 10  | Daňový bonus priznaný a v | yplate  | ený                                                        | M099  | 0,00 | 0.00 |  |  |  |
| 11  | Daňový bonus na vyplaten  | ie      |                                                            |       |      | 0.00 |  |  |  |
| 12  | Daňový bonus na vyplaten  | ie zníž | žený o daň                                                 |       |      | 0.00 |  |  |  |
| 13  | Daňový bonus na vybratie  |         |                                                            |       |      | 0.00 |  |  |  |
| 14  | ÚDaň znížená o daňový bo  | nus –   | počíta sa ako r. 06 – r.09 větší 0 (značenie vo formulári) |       |      | 0.00 |  |  |  |
| 15  | Nárok na daňový bonus na  | zapla   | tené úroky                                                 | M090B | 0,00 | 0.00 |  |  |  |
| 16  | Daňový bonus na zaplaten  | é úrok  | xy na vyplatenie – (r. 15 – r.14) větší 0                  |       |      | 0.00 |  |  |  |
| 17  | Daň znížená o daňový bon  | us a o  | daňový bonus na zaplatené úroky -( r. 14 – r.15) větší 0   |       |      | 0.00 |  |  |  |
| 18  | Úhrn preddavkov na daň    |         |                                                            | M098  | 0,00 | 0.00 |  |  |  |
| 19  | 9 Nedoplatok dane         |         |                                                            |       |      |      |  |  |  |
| 20  | 0 Preplatok dane          |         |                                                            |       |      |      |  |  |  |
| 24  | Daň na úhradu             |         |                                                            |       |      |      |  |  |  |
| 21  | Daňový preplatok          |         |                                                            |       |      | 0.00 |  |  |  |
|     | 7                         | od za   | amestnanca vyberie sumu                                    |       |      | 0.00 |  |  |  |
| 22  | Zamestnävatel             | Vypla   | atí zamestnancovi sumu                                     |       |      | 0.00 |  |  |  |
|     |                           |         |                                                            |       |      |      |  |  |  |

### Kočné zúčtovanie preddavkov na daň

## Daňový bonus na dieťa

V roku 2023 si môže daňovník uplatniť daňový bonus na vyživované dieťa vo výške

- 50,00€ mesačne, ak dieťa dovŕšilo vek 18 rokov
- 140,00€ mesačne, ak dieťa nedovŕšilo vek 18 rokov

A zároveň si nárok na daňový bonus možno uplatniť najviac do výšky ustanoveného % základu dane takto:

- 1 dieťa 20%
- 2 deti 27%
- 3 deti 34%
- 4 deti 41%
- 5 detí 48%
- 6 a viac detí 55%

Oproti roku 2022 sa z formulára odstránili riadky 09a a 09b. Na riadku 09 je ponechaná možnosť ručného vstupu.

| 09 Nárok na daňový bonus 0,00 0 |
|---------------------------------|
|---------------------------------|

Pokiaľ je reálny nárok na daňový bonus iný, než vypočítaný, je nevyhnutné ručné zadanie nároku na príslušnom poli +-.

Ak bol v priebehu roka vyplácaný daňový bonus na mesačnej báze a v ročnom zúčtovaní je vypočítaný nárok nižší, je potrebné v príslušnom riadku upraviť sumu o výšku rozdielu.

#### Oprávnene vyplatený daňový bonus po splnení podmienok v príslušných mesiacoch sa NEVRACIA!!

Vyplýva to z §33 ods. 11 zákona č. 595/2003 Z.z. o dani z príjmov v znení neskorších predpisov.

Ak si chce zamestnanec uplatniť nárok na daňový bonus aj v mesiacoch, počas ktorých ho vyplácaný nemal, je nevyhnutné vo Vybraných trvalých MZ k osobe upraviť dátum platnosti od.

### Zamestnanec s viacerými zamestnávateľmi

V prípade, že sa vykonáva ročné zúčtovanie miezd zamestnancovi, ktorý mal v minulom roku aj príjmy od iného zamestnávateľa, hodnoty z priložených potvrdení sa zapisujú do riadkov ľavého stĺpca.

Jedná sa hlavne o základ dane, poistné (riadok 02), úhrn preddavkov na daň (riadok 18), a vyplatené daňové bonusy (riadok 10, 15) u predchádzajúcich zamestnávateľov.

Maximálna hodnota daňového bonusu sa počíta z riadku 03 – Základ dane.

# Konečný výpočet

Po zadaní všetkých ručných vstupov pomocou tlačidla "Výpočet mzdy" spustíme výpočet mzdy a vo formulári sa zobrazia všetky vypočítané hodnoty.

| 6 6/8      | , ,,         | ``       | Osoba                        |               | EEB Tab            | ulka 🖉 Detail 🔍  | TC =      | ~~~ | < 1/1 > >>               | <ul> <li>Ročné zúčtovanie preddavkov na daň</li> </ul>             |       |          |         |
|------------|--------------|----------|------------------------------|---------------|--------------------|------------------|-----------|-----|--------------------------|--------------------------------------------------------------------|-------|----------|---------|
|            |              |          |                              |               |                    | L                | Zostavy ~ | 01  | Úhrn zúčtovaných a vyp   | latených príjmov                                                   |       |          | 13339.5 |
| Previesť z | Os. číslo    | Priez    | Meno                         | Rodné čísle   | Stredisko          |                  |           | 01  | a Úhrn príjmov plynúcich | na základe dohôd o prácach vykonávaných mimo pracovného pomeru     | M095  | 0,00     | 0.0     |
| = N*       | ~            | ~        | ~                            | ~             | ~                  |                  |           |     | Základ dane od iného za  | imestnávateľa                                                      | M097  | 1 200,00 | 11712.9 |
| Nie        | 07           | Čie      | Gargamel                     | 970305        |                    |                  |           |     | Úhrn povinného poistné   | ho                                                                 | M096  | 0,00     | 1626.6  |
| Nie        | 03           | Kolár    | Róbert                       | 710919        |                    |                  |           | 02  |                          | - sociálne poistenie                                               | M096A | 0,00     | 1141.0  |
| Nie Nie    | 09           | Líš      | Veronika                     | 055720        |                    |                  |           | Ш.  | úhrn poistného na        | - zdravotné poistenie                                              | M096B | 0,00     | 485.5   |
|            | 05           | Mal      | Eva                          | 055104        |                    |                  |           | 03  | i Základ dane            |                                                                    |       |          | 11712.9 |
|            | 01           | Sal      | Lenka                        | 975308        | 00                 |                  |           |     |                          | 04a na daňovníka                                                   | M081D | 0,00     | 4922.8  |
| Áno        | 06           | Sal      | Michaela                     | 956007        | 00                 |                  |           | Ш.  | Nezdaniteľné položky     | 04b na manželku (manžela)                                          | M091  | 0,00     | 0.0     |
| Nie        | 08           | Sm       | Anton                        | 951212        |                    |                  |           | 04  | základ dane              | 04c na zaplatené príspevky na doplnk. dôchodkové sporenie          | M093B | 0,00     | 180.0   |
|            |              |          |                              |               |                    |                  |           | Ш.  |                          | Spolu r. 04a - r. 04d                                              |       |          | 5102.8  |
|            |              |          |                              |               |                    |                  |           | 0   | Zdaniteľná mzda          |                                                                    |       |          | 6610.0  |
|            |              |          |                              |               |                    |                  |           | 06  | i Daň                    |                                                                    |       |          | 1255.9  |
| « < 1/1    | > >>         | `        | <ul> <li>Akce akt</li> </ul> | uální osoby   |                    |                  |           | 07  | Zamestnanecká prémia     |                                                                    | M100  | 0,00     | 0.0     |
|            |              |          |                              |               |                    |                  |           | 08  | Suma zamestnaneckej p    | rémie nesprávne vyplatenej zamestnávateľom                         |       |          | 0.0     |
|            | 2024         | 1.01     | Áno / Nie                    | Výpoče        | t mzdy             | Zrušiť MZ        |           | 09  | Nárok na daňový bonus    |                                                                    | M102B | 0,00     | 4802.2  |
|            |              |          |                              |               | _                  |                  | -         | 10  | Daňový bonus priznaný    | a vyplatený                                                        | M099  | 0,00     | 4310.3  |
| < < 1/4    | > »          |          | Vybrané                      | trvalé MS k o | <b>osobě</b> ⊞ Tab | ulka 🕜 Detail 🔍  | ₹C ≣      | 11  | . Daňový bonus na vyplat | enie                                                               |       |          | 491.9   |
| Uložiť     | Nový         | Zmaza    | ať                           |               |                    |                  |           | 12  | Daňový bonus na vyplat   | enie znižený o daň                                                 |       |          | 0.0     |
| Kód mzda   | ovej zlo Náz | ov zložk | y                            | Platí od dát  | tumu Platí de      | o dátumu Rodinný | Meno RP   | 13  | Daňový bonus na vybrat   | ie                                                                 |       |          | 0.0     |
| M0221      | Nov          | ý daňov  | ý bonus na di.               | 01.07.2       | 2022               | 07570            | Denisa    | 14  | ÚDaň znížená o daňový    | bonus – počíta sa ako r. 06 – r.09 větší 0 (značenie vo formulári) |       |          | 0.0     |
| M0221      | Nov          | ý daňov  | ý bonus na di.               | 01.09.2       | 2022               | 04052            | Igor      | 15  | Nárok na daňový bonus    | na zaplatené úroky                                                 | M090B | 400,00   | 400.0   |
| M0221      | Nov          | ý daňov  | ý bonus na di.               | 01.09.2       | 2022               | 10522            | Ingrid    | 16  | Daňový bonus na zaplat   | ené úroky na vyplatenie – (r. 15 – r.14) větší O                   |       |          | 400.0   |
| M0221      | Nov          | ý daňov  | ý bonus na di.               | 01.09.2       | 2022               | 12123            | Juraj     | 17  | Daň znížená o daňový b   | onus a o daňový bonus na zaplatené úroky -( r. 14 – r.15) větší 0  |       |          | 0.0     |
|            |              |          |                              |               |                    |                  |           | 18  | Úhrn preddavkov na dař   | i                                                                  | M098  | 0,00     | 1062.0  |
|            |              |          |                              |               |                    |                  |           | 19  | Nedoplatok dane          |                                                                    |       |          | 193.8   |
|            |              |          |                              |               |                    |                  |           | 20  | Preplatok dane           |                                                                    |       |          | 0.0     |
|            |              |          |                              |               |                    |                  |           |     | Daň na úhradu            |                                                                    |       |          | 0.0     |
|            |              |          |                              |               |                    |                  |           | 21  | Daňový preplatok         |                                                                    |       |          | 298.1   |
| 4          | _            |          | _                            | _             |                    |                  | Þ         |     |                          | od zamestnanca vyberie sumu                                        |       |          | 0.0     |
|            |              |          |                              |               |                    |                  |           | 22  | Zamestnávateľ            | Vyplatí zamestnancovi sumu                                         |       |          | 698.1   |

V pravom stĺpci sú zobrazené konečné hodnoty jednotlivých riadkov (súčty ručných vstupov a hodnôt z miezd minulého roku), ktoré vstupujú do konečného výpočtu ročného zúčtovania dane a vypočítané hodnoty jednotlivých riadkov formulára.

Pomocou pravého tlačidla myši nad zoznamom osôb je možné kliknutím na "Ročné zúčtovanie" vytlačiť formulár Ročné zúčtovanie preddavkov na daň, Vyhlásenie, alebo Žiadosť o ročné zúčtovanie.

|   | Previesť z      | Os. číslo | Priez    | Meno     |            | Rodné čísl  | Sti  | redisko |
|---|-----------------|-----------|----------|----------|------------|-------------|------|---------|
|   | = <u>N</u> ¥    | ~         | ~        | ~        |            | ~           | ~    |         |
|   | Nie             | 07        | Čie      | Gargamel | 1          | 970305      |      |         |
| כ | Nie             | 03        | Kolár    | Róbert   |            | 710919      |      |         |
|   | Nie             | 09        | Líš      | Veronika | (          | 055720      |      |         |
| כ | Nie             | 04        | Mál      | Eva      |            | 355708      |      |         |
|   | Nie             | 05        | Sal      | Denisa   | (          | 055104      |      |         |
|   | Áno             | 01        | Sal      | Lenka    |            | 975308      | 00   |         |
| ) | Áno             | 06        | Sal      | Michaela | Μ          | enu         |      |         |
| כ | Nie             | 08        | Sm       | Anton    | Ro         | očné zúčtov | /ani | e       |
|   |                 |           |          |          | Ži         | adosť       |      |         |
|   |                 |           |          | Vy       | /hlásenie  |             |      |         |
|   |                 |           | Ár       | no / Nie |            |             |      |         |
| < | <b>&lt;</b> 1/1 | > >>      | Akce akt | Vj       | jpočet mzd | у           |      |         |
| - | / -             |           | Zr       | ušiť MZ  |            |             |      |         |

Tieto formuláre je možné tlačiť jednotlivo nad každou osobou, alebo hromadne. Pre hromadnú tlač je vhodné si najskôr označiť osoby, ktoré majú v stĺpci "Vykonať zúčtovanie" hodnotu Áno a potom po výbere požadovaného formulára zvoliť typ výstupu "Všetky označené".

# Ročné zúčtovanie dane vo výpočte miezd

Po vykonaní ročného zúčtovania dane nám v činnosti 1.1.2.1 – Mesačné a trvalé položky na osobe, ktorej sme vykonali ročné zúčtovanie, pribudnú v Mesačných MZ k osobe mzdové zložky 912, prípadne aj 915 s hodnotami, ktoré sú výsledkom z ročného zúčtovania dane. Tiež pribudne MZ M008, ktorá signalizuje, že bolo vykonané ročné zúčtovanie.

| << | 1/8 > >> Mesačná MZ k osobe     Image: Masačná MZ k osobe   Image: Tabulka i abulka i |                          |               |         |         |          |  |  |  |  |
|----|----------------------------------------------------------------------------------------------------|--------------------------|---------------|---------|---------|----------|--|--|--|--|
|    | Uložiť No                                                                                                    | vý Zmazať Všetky         |               |         |         | Odkazy 🗸 |  |  |  |  |
|    | Kód                                                                                                    | Názov                    | Pôvod         | EUR     | Kal.dni | Dni      |  |  |  |  |
|    | 912                                                                                                    | Ročné zúčt.dane          | výpočet       | 193,84  | 0,00    | 0,00     |  |  |  |  |
|    | 915                                                                                                    | Ročné zúčt.bonusu        | výpočet       | -491,98 | 0,00    | 0,00     |  |  |  |  |
|    | 916                                                                                                    | Daňový bonus na zaplate  | výpočet       | -400,00 | 0,00    | 0,00     |  |  |  |  |
|    | 933                                                                                                    | Príspevky zamestnanca n  | výpočet       | 50,00   | 0,00    | 0,00     |  |  |  |  |
|    | 990                                                                                                    | Dobierka v hotovosti     | výpočet       | 0,00    | 0,00    | 0,00     |  |  |  |  |
|    | 991                                                                                                    | Dobierka na účet         | výpočet       | 799,52  | 0,00    | 0,00     |  |  |  |  |
|    | M008                                                                                                    | Realizovať ročné zúčtova | ručné zadanie | 0,00    | 0,00    | 0,00     |  |  |  |  |
|    | M034                                                                                                    | Odpočítateľná pol. na ZP | výpočet       | 0,00    | 31,00   | 0,00     |  |  |  |  |